## Quick guide til oprettelse af profil i feriehusløsningen

På forsiden af <u>www.nnholidayhouses.com</u> kan du oprette en profil ved at vælge selskab, skrive dine initialer og trykke "Ny bruger"

| Log ind:                                                                                                    |                                                                                                    |                            |   |  |  |  |
|----------------------------------------------------------------------------------------------------|----------------------------------------------------------------------------------------------------|----------------------------|---|--|--|--|
|                                                                                                    | Log ind ved at vælge selskab, samt indtaste initialer og<br>adgangskode - eller opret ny bruger ved at vælge selskab,<br>indtaste initialer og trykke "Ny bruger". |                            |   |  |  |  |
|                                                                                                    | Selskab                                                                                                    | ~                          |   |  |  |  |
|                                                                                                    | Initialer                                                                                                    | BZAH                       | × |  |  |  |
|                                                                                                    | Din adgangskode                                                                                                    | Udfyldes kun ved "Log ind" |   |  |  |  |
| Som ny bruger skal du<br>kun vælge selskab og<br>skrive initialer. Tryk<br>derefter på "Ny bruger"<br>for at blive oprettet. |                                                                                                    |                            |   |  |  |  |

Dernæst vil du blive præsenteret for en ny side, hvor du bare skal trykke på "Opret":

| Log ind:                                                                   |                                                                                                    |  |  |  |  |  |
|----------------------------------------------------------------------------|----------------------------------------------------------------------------------------------------|--|--|--|--|--|
| Når du har trykket "Op<br>modtage en mail på dii<br>giver dig mulighed for | ret" for at oprette din profil, vil du<br>n arbejdsmailadresse med et link, der<br>at bekræfte oprettelsen af kontoen. |  |  |  |  |  |
| Selskab                                                                    | Novo Nordisk 🗸                                                                                                    |  |  |  |  |  |
| Initialer                                                                  | BZAH                                                                                                    |  |  |  |  |  |
| Tilbage Opret   Vælg "Opret" Opret                                         |                                                                                                    |  |  |  |  |  |

## Du får så nedenstående besked:

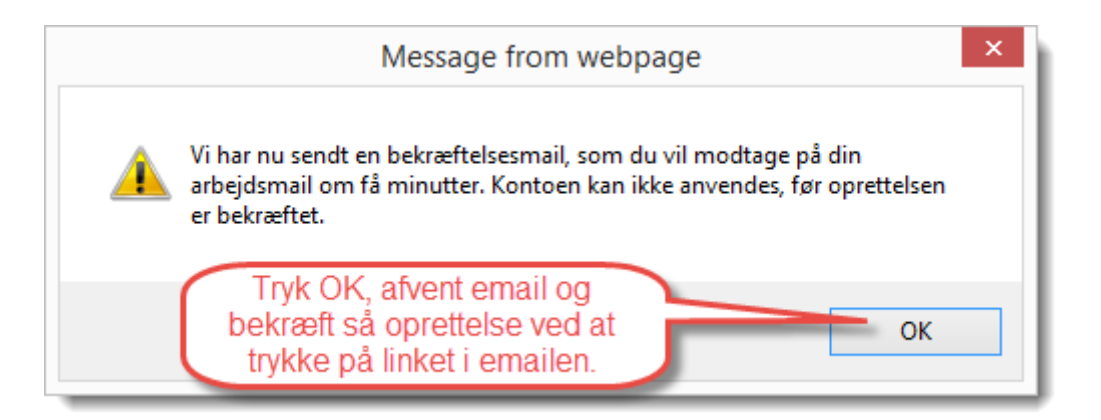

Du modtager en email med emnet "Bekræft kontooprettelse", og når du har læst indholdet og trykket på linket "Godkend oprettelse", ryger du til en side, hvor du skal vælge en "Ny adgangkode" (som du kan huske fremover) og gentage den, hvorefter du trykker "Godkend".

Efter en natlig opdatering får du en email med emnet "Din konto er nu klar til brug", og ved at klikke på linket i denne email, bliver du ført tilbage til Log ind siden, hvor du kan indtaste dit selskab, dine initialer og dit valgte password samt klikke "Log ind". Du er nu oprettet i systemet.

| Log ind:                                                                      |                                                                                                    |                       |                         |  |  |  |  |
|-------------------------------------------------------------------------------|----------------------------------------------------------------------------------------------------|-----------------------|-------------------------|--|--|--|--|
| Log ind ved at vælge s<br>adgangskode - eller og<br>indtaste initialer og try | og ind ved at vælge selskab, samt indtaste initialer og<br>dgangskode - eller opret ny bruger ved at vælge selskab,<br>ndtaste initialer og trykke "Ny bruger". |                       |                         |  |  |  |  |
| Selskab                                                                       | Novo Nordisk 🗸                                                                                                    |                       |                         |  |  |  |  |
| Initialer                                                                     | BZAH                                                                                                    |                       |                         |  |  |  |  |
| Din adgangskode                                                               | •••••                                                                                                    |                       | Ŷ                       |  |  |  |  |
| Udfyld de tre<br>felter og tryk<br>"Log ind"                                  | Ny<br>lik her. by                                                                                                    | bruger<br>na har gler | Log ind<br>nt din kode. |  |  |  |  |

God fornøjelse.